## PROCEDURA PER VISUALIZZARE IL PAGELLINO DELLO SCRUTINIO FINALE DALL'APP didUP – Famiglia

Per ottenere la Versione aggiornata di <u>didUP – Famiglia clicca qui</u> Codice Scuola sc14340

Inserire le proprie credenziali (Nome Utente e Password):

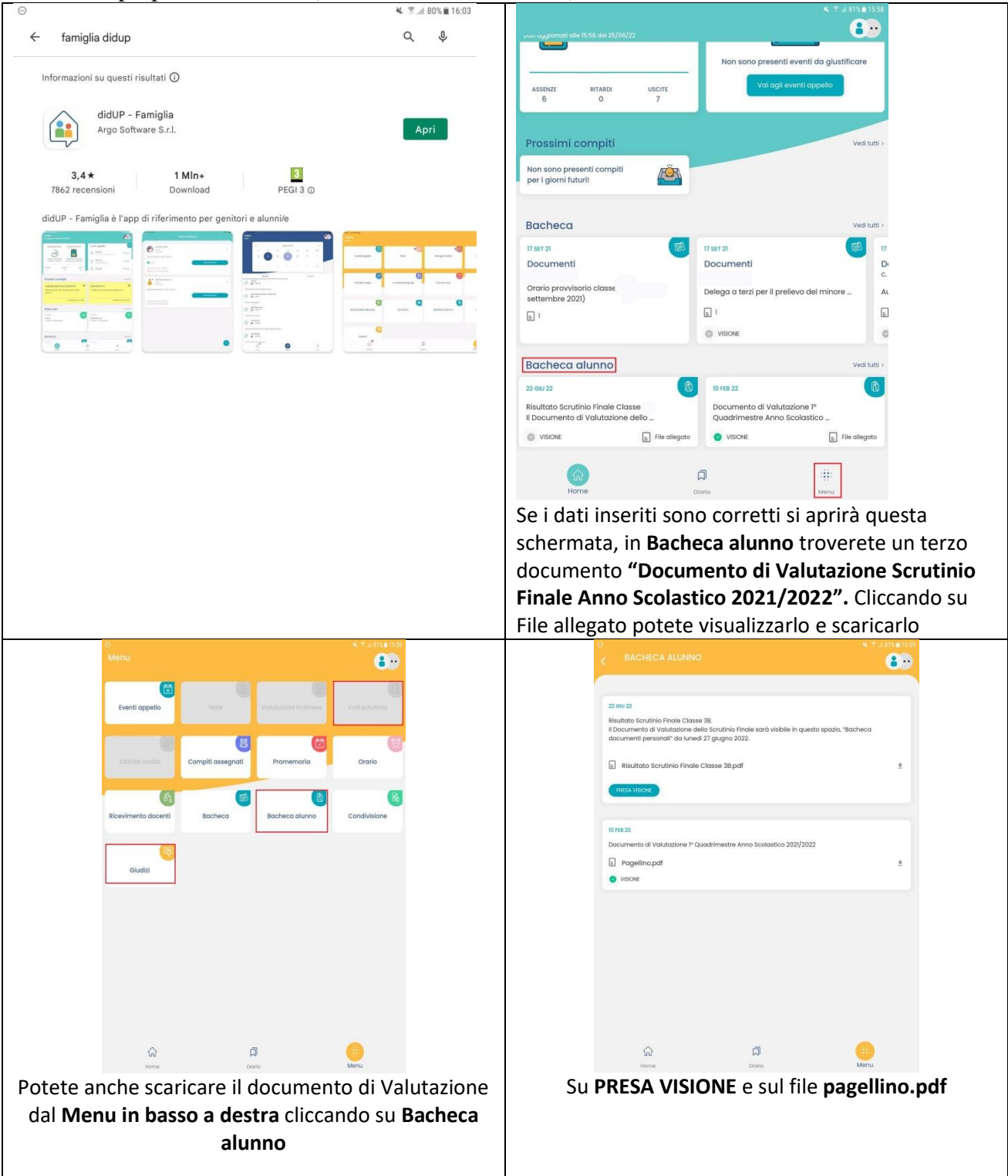